### Special Olympics NY – Online Volunteer Sign Up Instructions

# Regional Swimming – 5/10/25

## Volunteer Timeslot: 11:30am-4:00pm

### Existing Volunteer Instructions

- 1. Visit <u>https://portals.specialolympics.org/</u>
- From here, at the top of the page, you should see a title called "Event Signup". Click on it.
- 3. Once you're on the 'Event Signup' page, you should see "2025 Western Region Regional Swimming" listed below. Select the event by clicking on the title.
- 4. Once you're on the event page, you can select the shift(s) you'd like to help with. When you've found a shift you'd like to do there's two ways to sign up for it:
  - a. Select the shift by clicking on the box next to the shift name. Then scroll down until you see a blue "Sign Up" box. Click on that box and confirm your shift by clicking 'Yes' in the pop-up window.
  - b. Click on the shift name to be taken to that shift's specific page/info. From there, scroll down until you see a blue "Sign Up" box. Click on that box and confirm your shift by clicking 'Yes' in the pop-up window.
- 5. That's it! You're now signed up to help with our event.

#### New Volunteer Instructions

- 1. Visit <u>https://portals.specialolympics.org/</u>
- 2. Click "Create An Account"
- 3. Complete the sign-up process by providing your email, name, and some additional details.
  - a. Please be sure to select 'New York' as the state you will be participating in.
- 4. After completing the sign-up process, you'll be logged in to the portal.
- 5. From here, at the top of the page, you should see a title called "Event Signup". Click on it.
- 6. Once you're on the 'Event Signup' page, you should see "2025 Western Region Regional Swimming" listed below. Select the event by clicking on the title.

#### (Instructions continue on next page.)

- 7. Once you're on that event page, you can select the shift(s) you'd like to help with. When you've found a shift you'd like to do there's two ways to sign up for it:
  - a. Select the shift by clicking on the box next to the shift name. Then scroll down until you see a blue "Sign Up" box. Click on that box and confirm your shift by clicking 'Yes' in the pop-up window.
  - b. Click on the shift name to be taken to that shift's specific page/info. From there, scroll down until you see a blue "Sign Up" box. Click on that box and confirm your shift by clicking 'Yes' in the pop-up window.
- 8. That's it! You're now signed up to help with our event.